### คู่มือการใช้ FAQ

### 1. เข้า <u>www.rd.go.th</u> เลือกเมนู **FAQ**

| ASUASSWINS<br>THE REVENUE DEPARTMENT<br>WWW.rd.go.th                                                                                                    |                                                                                                    | 💩 arranarizara 🔊                                                                                                    |
|----------------------------------------------------------------------------------------------------|----------------------------------------------------------------------------------------------------|----------------------------------------------------------------------------------------------------|
| อิสาร์โรงระบบไป กรมสรรหากราย ของพุทธโรจัน / อันเหนาธุล เส้น แขวงข<br>เกี่ยวกับกรมสรรมากร ท้องช่าว บริการอิเล็กกรอนิกส์                                                                                                    | ามแสนโนแสสพฎาโท กรุงเหษายาแงยา (แผนสันสันง<br>กวามรู้เรื่องภาษี บริการข้อมูล อ้าว                                                                                                    | õõ Web Services                                                                                                    |
|                                                                                                    |                                                                                                    | คลิกเลือก FAQ                                                                                                    |
| rev <mark>e</mark> nue <sup>4</sup> = s <mark>e</mark> rve + sp                                                                                                    | 2ed +                                                                                                    |                                                                                                    |
|                                                                                                    | HOTMENNI                                                                                                    | ทักษณะเกิด                                                                                                    |
| WHAT'S NEW                                                                                                    |                                                                                                    | o ide la racia i                                                                                                    |
| <ul> <li>สำนักราย จรระทะพื้น สีหราย แระเทค 1 ในบริกันการ</li> <li>อินเวลาอินเบบ ภ.ย.5" สำหรับรรมระยะกรกบิญชี 2 bb1</li> <li>การร้องรวดรวมเพิ่มหน้ายน ม ประกรรม ผู้รับบริการการ ระหร่งรมกอร</li> <li>บระมีรู้บระหรับมากรายประกรรม ให้ โครงการ "กมคิดการการร้าง</li> <li>ประมรรรัฐ การจะนับภาพรายโอร (ชั่นได้ ราการ "กมคิดการการร้าง</li> <li>ประมรรรฐ การจะนับภาพรายโอร (ชั่นได้ ราการ "กมคิดการการร้าง</li> <li>ประมรรรฐ การจะนับภาพรายในไข ในประกรรม สำหรับราย กระทารสูบรรรม ให้ เรื่องร่างการการสารการ แล้ง ร่าง</li> <li>สารในการระบริษัญระประกรายแรงราชการ</li> <li>สารในการระบรรม แล้ง สำหรายการร้องการไข การการ สารการ สารการ</li> </ul> | <ul> <li>อยแบบปรายอนเทอระบท</li> <li>สรงพระเจ Call Center D-2272-8003</li> <li>ECV/NEU/OD</li> <li>บริการสงทระบริมา On ine</li> <li>ภาษัสทรับธุรสิง SMEs: ปี NEW</li> <li>สอบตรมสัมภาพ หระทำร้อมร้อง</li> <li>(ส่อตอกระสรรพการ : Contact Us)</li> <li>ประการประกอบตรมหรือม</li> </ul> | • vromš Sastasev čronstres vrons<br>Raudiča                                                                               |
| <ul> <li>"ขอตินเวิจเภาษ์" สีสารระ</li> <li>จะวอสะห การส่งแลางารเระกละเการสันภาพิฯ</li> <li>หระกางของประกระเดิงเภาษ์ (=-FLING SMS</li> <li>ศักษร์การและหมายเลงในรดิงที่หลือเสื้อเราการ</li> <li>() เราะหลังของ (</li></ul>                                                                                                    | <ul> <li>จะระวาทยะคอออราอกรบงหน</li> <li>พันสนาภาษ์มากร</li> <li>บริกรไร้ทวนผู้เริ่มงการชันนรบข<br/>ทางอินนารร์เน็ต</li> </ul>                                                                                                    | <mark>เรื่องเป่ารู้</mark><br>⊘ เริ่วหห่ารู้ออมซึมแบบบรุตามเล็ด<br>⊘ ซึ่งกระสงขณะจะรับ ระบับบูชี<br>⇔ สายโดดแล้วเพื่องแตน |

2. เมื่อเข้าสู่หน้าจอ "คำถามที่ถูกถามบ่อย: FAQ"

วิธีกรอกรายละเอียดของข้อมูลที่ต้องการค้นหา สามารถทำการสืบค้นได้ 2 รูปแบบ

2.1 โดยใช้ Menu หมวดหมู่

2.2 โดยใช้ Menu ค้นหา

| <b>กรมสรร</b><br>The Revenue De<br>เดิมที่ เติมใจ ให้ประช                                                                                | <b>มากร</b><br>partment<br>ายน                                                                   | เกี่ยวกับกรมสรรมากร (ห้องข่าว ) บริการอิเล็กกรอบักส์ (ความ | มรู้เรื่อมกาษี ปริการข้อมูล เ |
|----------------------------------------------------------------------------------------------------|--------------------------------------------------------------------------------------------------|------------------------------------------------------------|-------------------------------|
| ระสุราช<br>● กรมสรรร<br>● กรัวโลก ■ 🛱 SEARCH                                                                                             | กัดก้นโดยใช้ Me                                                                                  | อกน หมวดหมู่ คำถามที่ถูกถามบ่อย : F                        |                               |
| <ul> <li>หมวอหมู่</li> <li>กาษีเงินได้บุคคลธรรมตา</li> <li>ภาษีเงินได้บุคคล</li> <li>ภาษีงูลค่าเพิ่ม</li> <li>ภาษีงูลค่าเพิ่ม</li> </ul> | ค้นหา 🐼 ที่าหัน :<br>หมวดหมู่ : = ทูกหมวดหมุ<br>เงื่อนไข : พรือ ☑ 📑<br>🔐 สถิติผู้เข้ารม : วัมนี้ | ญ่=                                                        | เโดยใช้<br>เหา                |
| 5. อากรแสดมป์<br>6. ภาษีทัก ณ ที่จ่าย<br>7. อื่น ๆ                                                                                       | พมวอหมู่ 1. ภาษิเจิ<br>พมช้อมลจำนวน : 0 รายก                                                     | งินได้บุคคลธรรมดา<br>ภาร                                   |                               |
| <ul> <li>▶ สถิติผู้เข้าชม</li> <li>▶ ภู่มือการใช้งาน</li> <li>๗ ออกจากธะบบ</li> </ul>                                                    | -<br>เลขที่เอกสาร                                                                                | รื้อเรื่องเอกสาร                                           |                               |

3. การสืบค้นโดยใช้ Menu หมวดหมู่ ซึ่งมีหมวดหมู่ตามประเภทภาษีและบริการอื่นๆ ของกรมสรรพากร ทั้งหมด 7 หมวดหมู่

## 3.1 เลือก "หมวดหมู่หลัก" ที่ต้องการค้นหา

| <b>Insuassuu</b><br>The Revenue Departu<br>เดิมที่ เติมใจ ไท้ประชายน                                                                                                  | <b>NS</b><br>ment                                                                                  |                                                            | เกี่ยวกับกรมสรรพ                                     | มากร ห้อ | วขาว ปรัการอิเล็กกรอบิกส์ ความรู้รื่องกาษี ปรัการข้อมูล เ |
|----------------------------------------------------------------------------------------------------|----------------------------------------------------------------------------------------------------|------------------------------------------------------------|------------------------------------------------------|----------|-----------------------------------------------------------|
| SEARCH<br>o กรมสรรพากร ✓<br>o ทั่วโลก                                                                                                    | 3.1 เถือกหมา                                                                                       | อดหมู่หลัก                                                 |                                                      | คำด      | ามที่ถูกถามบ่อย : FAQ                                     |
| <ul> <li>หมวดหมู่</li> <li>ภาษีเงินได้บุคคลรรรมดา</li> <li>ภาษีเงินได้บิติบุคคล</li> <li>ภาษีมูลค่าเพิ่ม</li> <li>ภาษีมูลค่าเพิ่ม</li> <li>ภาษีมูลค่าเพิ่ม</li> </ul> | กนาก 💭 คำต้น : [<br>หมวดหมู่ : = บูกหมวดหมู<br>เงื่อนไข : [หรือ]] ด<br>สมิ สถิติผู้เข้าชม : วันนี้ | = ♥ หม:<br>เลง <u>ล้างกำคัน</u><br>3 <b>เมื่อวานนี้</b> :5 | งคหมู่ช่อย : === ไม่มี ===<br>สถิติทั้งปี : 2551 : 7 | •        |                                                           |
| 5. อากรแสดหปั<br>6. ภาษีพักษ ที่ด้าย<br>7. อื่น ๆ<br>▶ สถิติผู้เข้าชม                                                                                                 | หมวอหมู่ 1. ภาษีเงิ<br>พบข้อมูลจำนวน : 0 รายก<br>เลขที่เอกสาร                                      | นได้บุคคลธรรมดา<br>าร                                      |                                                      | ชื่อเรื  | องเอกสำร                                                  |
| ▶ กู่มือการใช้งาน                                                                                                    |                                                                                                    |                                                            |                                                      |          |                                                           |

# 3.2 เลือกหมวดหมู่ย่อยที่ต้องการค้นหา

|   | Insudassum<br>The Revenue Departs<br>Jurit daila Milacensu                                                                                                    | S<br>สน                                                                                                    |
|---|----------------------------------------------------------------------------------------------------|----------------------------------------------------------------------------------------------------|
|   | enech<br>o neuersenns ▼<br>o ństen ■ 🚏 BEAACH                                                                                                    | ศากามที่ถูกกามบ่อย : FAQ                                                                                                    |
| / | ระบอดหยุ่      เภาษ์เรียได้สุดกรรรณะก      ภาษ์เรียได้สุดกรรรณะก      ภาษ์เรียได้สิญกรร      ภาษ์เรียได้สิญกระ      ภาษ์เรียได้สิญกระ       ภาษ์เรียได้สิญกระ       ภาษ์เรียได้สิญกระ       ภาษ์เรียได้สิญกระ       ภาษ์เรียได้สิญกระ       ภาษ์เรียได้สิญกระ       ภาษ์เรียได้สิญกระ       ภาษ์เรียได้สิญกระ        ภาษ์เรียได้สิญกระ        ภาษ์เรียได้สิญกระ        ภาษ์เรียได้สิญกระ        ภาษ์เรียได้สิญกระ        ภาษ์เรียได้สิญกระ        ภาษ์เรียได้สิญกระ        ภาษ์เรียได้สิญกระ        ภาษ์เรียได้สิญกระ        ภาษ์เรียได้สิญกระ        ภาษ์เรียได้สิญกระ        ภาษ์เรียได้สิญกระ         ภาษ์เรียได้สิญกระ        ภาษ์เรียได้สิญกระ        ภาษ์เรียได้สิญกระ        ภาษ์เรียได้สิญกระ         ภาษ์เรียได้สิญกระ         ภาษ์เรียได้สิญกระ | ค้แกา 🌚 คำกัน :<br>กมาะกายู่ : = บาทแวสกญ่= 💌 หมวอกหมู่อ่อย : ==== ไม่มี === พ<br>เรียนไข : กรีย 🔍 ครอง โรงสถ่าร์ร<br>มี แม้สลู้เข้าระม : วิมน์ : 3 เมืองกรณ์ : 5 แม้ลิตั้งปี : 2551 : 7<br>10 คมออกมู่ 2. กรองไฟได้วิดังกรอ |
|   | 2.05 การสินธรร เมืองนี้หรือส                                                                                                    | เลขที่เอกสาร ซึ่งเรื่องเอกสาร                                                                                                    |
|   | ศักรษณีสามา<br>2.05 สอาษร์ชีมิคมชุมเคลสการ<br>ชำระกายี<br>2.07 การเร็กสังการ การการแล้ว<br>การ และการโลนกังการ<br>2.08 การเรอศักรกาษีเริ่มได้<br>สัญหาย<br>>>8 แกร่วงหมโทษ                                                                                                    | หมวดหมู่ข่อข                                                                                                    |
|   |                                                                                                    | ขน้ำขลัก English และหลังเรียไซต์ อิตามารถ                                                                                                    |

3.3 ท่านสามารถเลือก "หมวดหมู่ย่อย" ที่เกี่ยวข้องได้ โดยจะแสดงข้อมูล ดังนี้

3.3.1 จำนวนเอกสารที่พบ3.3.2 เลขที่เอกสาร ชื่อเรื่องเอกสาร

| nsuassun<br>The Revence Departme<br>Aud Abb Waberes.                                                                                           | เรื<br>เลือกหมว<br>รอบระยะ                          | าดหมู่ช่อย เช่น<br>เเวลาบัญชี                                                                                    | กัจวกังกองสองกรได้จ<br>คำเก | ນດາງ ທາງເຮັດທານັດໄດ້ການເດີຍແຫຍ່) ທານເດີຍ<br>ານເກັດກດານບ່ອຍ : FAQ |                 |
|----------------------------------------------------------------------------------------------------|-----------------------------------------------------|----------------------------------------------------------------------------------------------------|-----------------------------|------------------------------------------------------------------|-----------------|
| HUDORA<br>L ord Stall Streems<br>2 and Stall Stagroups<br>2016 Staff Starrish Starrish Stall<br>Glagons                                        | nay the :                                           | in versensji<br>na fastalar<br>3 slavani 5. sta                                                                  | lee : \46 ♥                 |                                                                  |                 |
| 2.00 contractionage<br>2.00 contractional shalls<br>Glogense<br>2.00 sectors for the life<br>Higginse<br>2.05 contractional shalls<br>Higginse | 😭 ruccraj 2 mM<br>nafogađenou : 7 mm<br>narfinanter | n and a second second second second second second second second second second second second second second second | nitut                       | 3.3.2 เลขที่เอกสาร                                               |                 |
| Annescent)<br>2.05 stratilization strategication<br>2.00 stratilizations strategication<br>2.00 stratilizations<br>2.00 stratilizations        | 402093)<br>402103<br>405405<br>405472               | รระสารารามีสุขิรัสมาร์พริส<br>สังให้รัฐงามมีประโยชังกรู้จะกร<br>ระสาราราชีรูขึ้งราย<br>การกำระบรรมสาราราชีรูชิ   | Renth 12 days               | ชื่อเรื่องเอกสาร                                                 |                 |
| <u>209 เหน็น</u><br>3.3.1 จำนวนเอ                                                                                                    |                                                     | sama umbytaan/an/a                                                                                               | iydaadaamaaya               | Ergist และเม้าเรือไซต์ และเราเรือไซต์ สมเด                       | an Saw Crimeron |

3.4 เมื่อพบเอกสารที่ต้องการแล้ว ให้กลิกเลือก "ชื่อเรื่อง" ที่ต้องการอ่านข้อมูล

#### ระบบจะแสดงรายละเอียดของเอกสาร

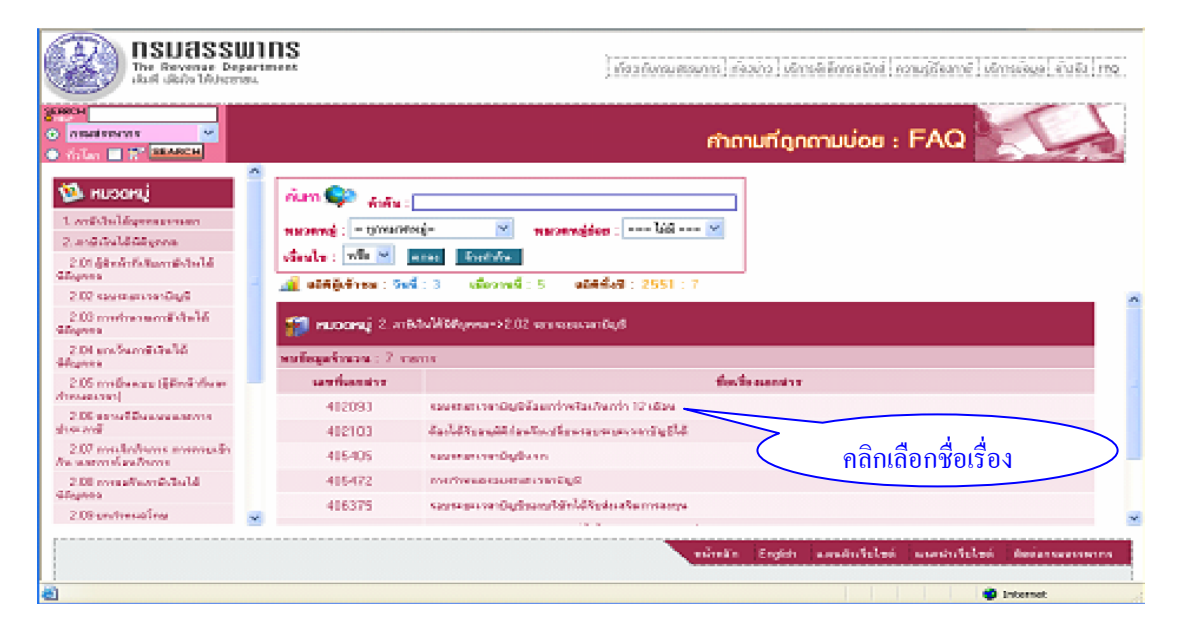

3.5 เมื่อระบบแสดงรายละเอียดของเอกสารและเสร็จสิ้นการใช้งานแล้ว ให้คลิก
 "ปิด" ระบบจะกลับมาที่หน้าจอการค้นหาอีกครั้ง เพื่อให้ท่านทำการเปิดอ่านเอกสาร
 หรือก้นหาเพิ่มเติมครั้งต่อไป

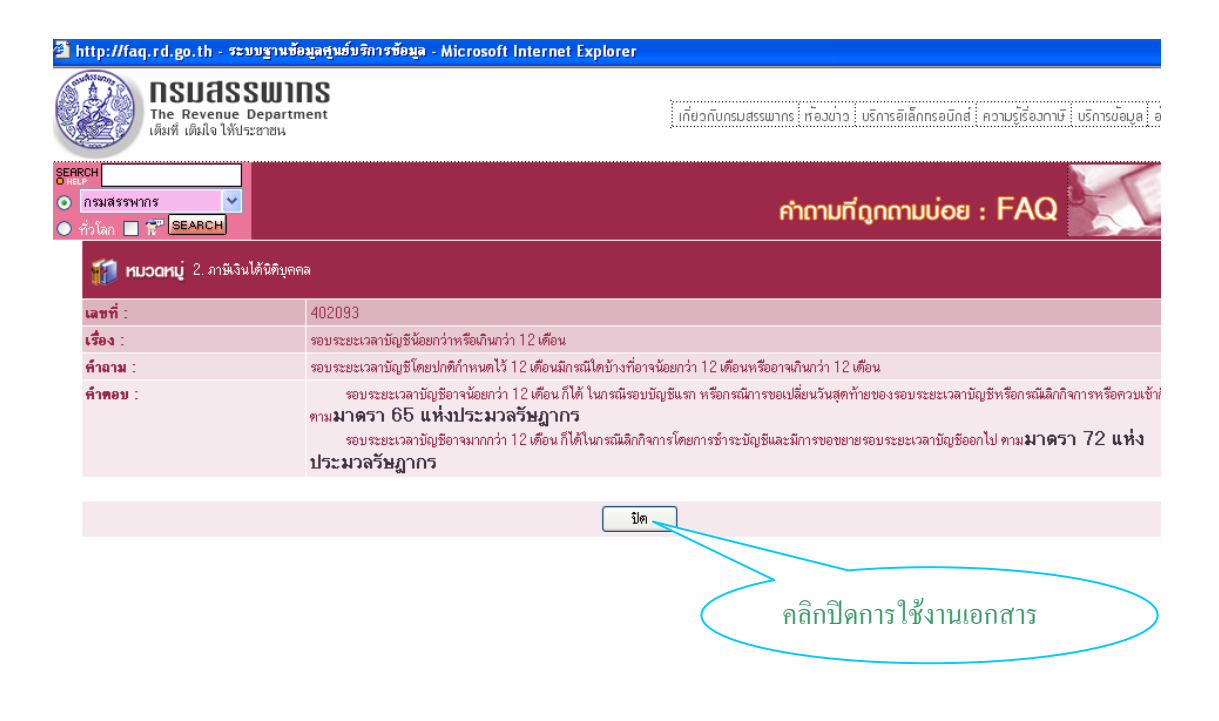

#### 4. การสืบค้นโดยใช้ Menu ค้นหา

| The Revenue Depart<br>เดิมที่ เดิมใจ ให้ประชาชน               | ment                          |                              | กี่ยวกับกรมสรรพากร ท | องขาว   บริการอิเล็กกรอนิกส์   ความรู้เรื่องกาษี   บริการข้อมูล   อั |
|---------------------------------------------------------------|-------------------------------|------------------------------|----------------------|----------------------------------------------------------------------|
| SEARCH<br>o กรมสรรษกกร ✓<br>o กัวโลก ๗ กั <sup>™</sup> SEARCH | การคัดค้นโด                   | ายใช้ Menu ค้นหา             | ค่าด                 | ามที่ถูกถามบ่อย : FAQ                                                |
| 🐞 кизакці                                                     | ค้นหา 😒 คำค้น :               |                              |                      |                                                                      |
| 1. ภาษีเงินได้บุคคลธรรมดา                                     |                               |                              | 1.05                 |                                                                      |
| 2. ภาษีเงินได้นิติบุคคล                                       | หมวดหมู่ : - บุกหมวดหมู       | - 🗾 หมวดหมูยอย :             | เมม 🔽                |                                                                      |
| 3. ภาษัยูลค่าเพิ่ม                                            | เงื่อนไข : หรือ 🎽 📠           | ลง ล้างคำค้น                 |                      |                                                                      |
| 4. ภาษีธุรกิจเฉพาะ                                            | 🚮 สถิติผู้เข้าชม : วันนี้ :   | 1 เมื่อวานนี้ : 3 สลิติทั้งร | <b>0 : 2551</b> : 7  | -                                                                    |
| 5. อากรแสตมป์                                                 |                               |                              |                      |                                                                      |
| 6. ภาษีศัก ณ ที่จ่าย                                          | 1 กมวดหมู่ 1. ภาษีเงิง        | นได้บุคคลธรรมดา              |                      |                                                                      |
| 7. อัน ๆ                                                      |                               |                              |                      |                                                                      |
| ▶ สถิติผู้เข้าชม                                              | <b>พบขอมูลจานวน</b> : U รายกา | 18                           |                      |                                                                      |
| ▶ ถู่มือการใช้งาน                                             | เลขทีเอกสาร                   |                              | ชื่อเรี              | รื่องเอกสาร                                                          |
| 🕖 ออกจากระบบ                                                  |                               |                              |                      |                                                                      |

4.1 ให้ท่าน<u>ใส่ คำ</u> ที่ต้องการค้นหาข้อมูล ลงในช่อง "<mark>คำค้น"</mark> โดยสามารถใส่คำค้นได้มากกว่า 1 คำ แต่ไม่เกิน 5 คำ ด้วยการใช้เครื่องหมาย , (comma) กั่นแต่ละคำที่ต้องการค้นหาโดย<u>ไม่ต้องเว้นวรรค</u>

4.2 ให้เลือกประเภทของ "หมวดหมู่หลัก" และ "หมวดหมู่ย่อย" ที่ต้องการค้นหา
 หากไม่ทราบประเภทของหมวดหมู่หลัก ระบบจะให้ค้นหาที่ "ทุกหมวดหมู่" โดยอัตโนมัติ
 4.3 เลือกเงื่อนไขในการค้นหา มี 2 เงื่อนไขคือ หรือ , และ

4.4 คลิกเลือก "ตกลง" เมื่อต้องการค้นหาข้อมูลในระบบ หรือ "ล้างคำค้น"

กรณีต้องการใส่คำค้นใหม่

| The Revenue Departure during the Revenue Departure Departure Depar | INS                                                           |                                                                    | (สะวรในหมมตรมาย: ก่องว่าว) เอ็กระดีสึกทรงอิกไ (กวนผู้สืบงาน) (สักรมัดมูล) ตั้ง              |
|----------------------------------------------------------------------------------------------------|---------------------------------------------------------------|--------------------------------------------------------------------|---------------------------------------------------------------------------------------------|
|                                                                                                    |                                                               |                                                                    | 4.1 คำถามกัญกลามน่อย : FAQ                                                                  |
| ruporni 4.2     1 eritifici di unesseni     2 eritifici di di di unes     artifici di di di di unes     artifici di di di di unes     artifici di di di di unes     artifici di di di di unes     artifici di di di di di di di di di di di di di                                                                                                    | กันสา 🌚 สูง<br>พมาครนุ่ - พร<br>เรื่องปร พรือ<br>เมติสูงรับนม | Hin antricu, yan /<br>waxenije w<br>inna innehile<br>i had i danan | ระวงหมู่ม่นะ : ไม่มี ♥<br>เรื่อนไข "หรือ"<br>จะพบข้อมูลจำนว                                 |
| Dubligefreinen                                                                                                    | เรื่อนไหวหรือ พ                                               | เหลือสูงจำหว่าง : 365                                              | รายงาร น 365 ข้อ                                                                            |
| ▶ jilionstilau                                                                                                    | สำคัญ                                                         | เลขที่เองสาร                                                       | รื่องโอลอกสาร                                                                               |
| () commissio                                                                                                    | 1                                                             | 401134                                                             | รายร้ายเพื่องนับหนุณพรศักราที่สองเป็นรายร่าย 2 เท่าได้                                      |
| -                                                                                                    | 2                                                             | 401179                                                             | การเสียงหาศึมสินสิทธิสารามร่ามได้ 2 เข้า                                                    |
|                                                                                                    | 3                                                             | 401250                                                             | นี้สุขสงส์วามสมันก็จากเพื่อหลังสนุนการศึกษาสักลาส่างได้ 2 เก่า                              |
|                                                                                                    | 4                                                             | 401320                                                             | การโลนกรรมปกว้างวินวิทโตรอนตรองโรนสร้างราโมกรับมีโมนไม่มีกำหนุนแทนได้แก่บุตร                |
|                                                                                                    | 5                                                             | 401340                                                             | การสืบพบต่อม กรณีขึ้นหน่ามหมายในกละกุษรายะพื้นการเรียกใน (SMF) ในส่วนประกอบสายสินสันยังส่วน |
|                                                                                                    |                                                               | *****                                                              | หม้าหลัก English และเจ้าเร็บไขต์ แนะจำเร็บไขต์ สัตตะการจ                                    |

| NTSHREEVIN Y                                                                                                    |                                                                                                |                                                                                                    | ຄຳຕາມກັດກຕາມບ່ອຍ : FAQ                                                                                                    |
|----------------------------------------------------------------------------------------------------|------------------------------------------------------------------------------------------------|----------------------------------------------------------------------------------------------------|----------------------------------------------------------------------------------------------------|
| <ol> <li>หมวดหมู่</li> <li>ภามิเร็จได้บุคทะเรรงสา<br/>2. ภามิเร็จได้มีมีบุคทะ</li> <li>ภามิเร็จได้มีบุคทะ</li> <li>ภามิเรอร์กเลี่ม</li> </ol> | กันกา 🗣 🧍<br>หมาดหนู้ : • 19<br>เรื่อนไข (และ                                                  | nifu : Lucatica, ques<br>marine (al entre)<br>marine (al entre)<br>marine (al entre)                                                             | ระวดหมู่กัดก :ไม้มี ♥<br>เนื่อวนไข "แอะ"                                                                                                    |
| 4. ภาษัฐงกิจเฉพาะ<br>5. อากระสตษณ์<br>6. ภาษัจัก ณ ก็ก่าย<br>7. วัน ๆ                                                                         | สะสะสังชังชม<br>ที่มหาด้วยทำทับ                                                                | : วันนี้ : 1 เมื่อวาง<br>น : "อกหย่อน (คร" พละว                                                                                                  | เสี่: 3 มาสสังข: 25<br>จะพบข้อมูลจำนวน 47 ข้อ                                                                                                    |
| 4. ภาษัฐงกิจเฉพาะ<br>5. อากระเทษณ์<br>6. ภาษั4ก ณ ที่ง่าย<br>7. วัน ๆ<br>▶ สถิติผู้เร็าชม                                                     | 🔬 สมัติผู้เข้าขม<br>สัมหาด้วยคำคั<br>เรื่อนโขเมะ - พ                                           | : วิทที่:1 เมื่อวาก<br>พ:"ละหย่อนบุคร" พละ<br>เบลีอยูคร้านวน:47 ส                                                                                | ส้: 3 <b>มลิสสิมชี: 25</b><br>จะพบข้อมูลจำนวน 47 ข้อ<br>หกร                                                                                                    |
| (ภาษัฐงกิจเฉพาะ<br>2 อากระสมเต่<br>2 อาคร แล้งก่อ<br>2 อัง ๆ<br>1 อีงอีมู้เข้าอย<br>1 อังอีมเราย์                                             | <ul> <li>สมัสธุ์เข้าของ</li> <li>สัมหาด้วยสำคัญ</li> <li>เรื่อนโขเลย</li> <li>สำคัญ</li> </ul> | : วิทที่:1 เพื่อวาร<br>พ.:"ออาซ่อนบุคร" พละ<br>เมชิดนูคร์าหวน:47 สา<br>เมชิตนูคร่างวน:47 สา                                                      | เลื่: 3 มนิสสังขี: 25<br>จะพบข้อมูลจำนวน 47 ข้อ<br>เหกร<br>เหกร<br>โลเรืองและสาร                                                                                                    |
| 4 ภาษัฐงกิจแองาร<br>5 อากรังกามสิงคย<br>6 ภาษังกาม ก็ก่าย<br>7 วัน 1<br>• สมีพัฒร้ายม<br>• สมีพัฒร้ายม<br>• สมีพาราชัมสาม                     | สมัสสังห์รอม<br>สันหาด้วยกำลัง<br>เรื่องโระเลย ๖<br>สำคัญ<br>1                                 | : วิมมี:1 เมื่อวาก<br>พ.: "ออกซ่อน,บุคร" พมว<br>เมชื่อมูมรำหวาม:47 สา<br>เลชที่เอกสาร<br>401858                                                  | หลัง 3 มมิพิพิมีช 25 จะพบข้อมูลจำนวน 47 ข้อ<br>กหร่าวการการ<br>เหกร                                                                                                    |
| 4 ภาษัรูเกิงเฉพาะ<br>5 อากรงพระย์<br>6 ภาษัจก ณ ถึงกะ<br>7 วัน ๆ<br>• สถิตัญล้ายม<br>• สถิตญล้ายม<br>• สถิตภารมีสาย                           | สมัสสังห์รอง<br>สัมหาสังอร์กล์<br>เรื่อนโขเนย ง<br>สำคัญ<br>1<br>2                             | : วิพมี : 1 เพื่อวาก<br>พ.: "อกหร่อน (คร." พมว<br>เมชื่อมูมจำหวาม : 47 สา<br>เมชิร์มูมจำหวาม : 47 สา<br>เมชิร์มูมจำหวาม : 47<br>401858<br>402191 | เล้า: 3 มมิลลึงมี: 25<br>จะพบข้อมูลจำนวน 47 ข้อ<br>แหาร<br>เลาร<br>กรรักรอาย่อนเรียบของรัก กรมีกระรรณ์บาที่เร็รออกแรงจะมีอาการอา<br>กรรักรอาย่อนเรียบของรัก กรมีกระรรณ์บาที่เร็รออกแรงจะมีอาการอา<br>กรรักรอาย่อนเรียบของรักษาเร็จออกแรงจะมีอาการอา<br>กรรักรอาย่อนเรียบของรักษาเร็จออกแรงจะมีอาการอา |
| 4 ภาษัฐรกิจเฉพาะ<br>5 จากระเทษเซ<br>6 ภาษัจก ณ ถึง่าย<br>7. วัน 1<br>• สภัติผู้เร็าแห<br>• สภัติผู้เร็าแห<br>• สภัติมูนร้านห                  | สมัสสังห์รอง<br>สัมหาสังงศ์กล้า<br>เสื่อนโทรมอะ<br>สำคัญ<br>1<br>2<br>3                        | : วิทยี่ : 1 เพื่อวาก<br>พ.: "ออกเซื่อน (คร." พ.ศ.ร<br>เมษิย์สุดร้างวาม : 47 สา<br>เมษิย์ในอาสาร<br>401858<br>402191<br>402223                   | หรืะ 3 มมิลล์เม : 25<br>จะพบข้อมูลจำนวน 47 ข้อ<br>กหร่าวการการ<br>กรรักจะหม้อนกิจริก กรณีกระรรม์ปะกิจริกออยุตรระชริการกรก<br>กรรักจะหม้อนกิจริก กรณีกระรรม์ปะกิจริกออยุตรระชริการกรก<br>กรรักจะหม้อนกิจรูปกระเร็ญอิการกรก กรณีผิจรายการปฏิบัติปลายกรุญธรรม                                            |
| 4 ภาษัฐงกิจแอเลาะ<br>5 อากหมดเหล่<br>6 ภาษั4ก ณ ถึกะ<br>7. วัน 1<br>▶ สถิติปูเร็กระ<br>▶ สถิติมราช<br>2000 conomesu                           | สมัสสังห์ราชม<br>สำหราสังอย่างที่<br>เพียงโทงเลย<br>มีกลัย<br>1<br>2<br>3<br>4                 | : วิทที่:1 เพื่อวาก<br>พ.: "สาราช่อน.บูตร" พละว<br>เมชื่อมูมรำหวาม : 47 สา<br>เสราร์โนตาสาร<br>401858<br>402191<br>402229<br>402259              | หรืะ 3 จริสส์เงชี : 25<br>จะพบข้อมูลจำนวน 47 ข้อ<br>พระ<br>เการ<br>กรรีกระหว่องกัญการเรื่องผู้อาการการมีกระการประกรรม<br>กรรีกระหว่องกัญการเรื่องผู้อาการการเร็บอาการการประกรณฑารกับรูกระบ<br>กรรีกระหว่องกัญการเรื่องผู้อาการการเร็บอาการการประกรณฑารการก่างกรุง                                     |

4.5 เมื่อพบเอกสารที่ต้องการแล้ว ให้เลือก "ชื่อเรื่อง" ที่ต้องการอ่านข้อมูล ระบบจะแสดงรายละเอียดของเอกสาร

4.5.1 จำนวนเอกสารที่พบ4.5.2 เลขที่เอกสาร ชื่อเรื่องเอกสาร

| (Color) | <b>Insuas</b><br>The Revenue<br>เต็มที่ เต็มใจไห้เ | SWINS<br>Department เกี่ยวกับกรมสรรพากร ห้องน่าว บริการอิเล็กทรอนิกส์ ความรู้เรื่องทาษี บริการข้อมูล อ้างอิง [FRQ<br>เระชาชน                                                                                                    |
|---------|----------------------------------------------------|----------------------------------------------------------------------------------------------------|
| 8<br>•  | ARCH<br>กรมสรรพากร 🗸                               | คำถามที่ถูกถามบ่อย : FAQ                                                                                                    |
|         | í ทมวอหมู่ 1.05.06 รั                              | มิตามารตา                                                                                                    |
|         | เลขที่: :                                          | 402259                                                                                                    |
|         | เรื่อง: :                                          | การหักลดหย่อนด่าอุปการะเลี้ยงดูบิตามารตา กรณีบิตาได้ไช้สิทธิหักด่าลดหย่อนมารตาในฐานะคู่สมรส                                                                                                    |
|         | ค้าอาม: :                                          | กรณีสามีมีเงินได้แต่เภริยาไม่มีเงินได้ สามีได้นำภริยามาหักค่าลดหย่อน 30,000 บาทในฐานะคู่สมรส บุตรมีเงินได้ได้นำมารตามา<br>หักค่าลดหย่อนในฐานะบุพการีอีก 30,000 บาท ในกรณีนี้สามารถหักค่าลดหย่อนในฐานะคู่สมรสและฐานะมารตาของผู้มีเงินได้<br>ใช่หรือไม่ |
|         | คำตอบ: :                                           | บุตรมีเงินได้ สามารถนำมารตามาหักค่าลดหย่อนในฐานะบุพการีได้อีก 30,000 บาท ตาม <b>มาครา 47(1)(ญ) แห่ง</b><br>ประมวลรัษฏากร หากเป็นไปตามหลักเกณฑ์ วิธีการ และเงื่อนไข ตาม <b>ประกาศอธิบดีฯ ภาษีเงินได้ (ฉบับที่</b><br>136)                              |
|         |                                                    | হীজ                                                                                                    |
|         |                                                    | คลิกปิดการใช้งานเอกสาร                                                                                                    |

4.6 เมื่อระบบแสดงรายละเอียดของเอกสารและเสร็จสิ้นการใช้งานแล้ว ให้คลิก "ปิด" ระบบจะกลับมาที่หน้าจอการค้นหาอีกครั้ง เพื่อให้ท่านทำการเปิดอ่านเอกสาร หรือค้นหาเพิ่มเติมครั้งต่อไป

#### 5. ออกจากระบบ

เมื่อเลิกใช้งาน ต้องการออกจากระบบ ให้ท่านกลิกเลือก "ออกจากระบบ"

เพื่อเข้าสู่หน้าเมนูหลักของกรมสรรพากร

| Insuassua<br>The Revenue Depart<br>deri dala Mitzerus                                                                                                    | <b>NS</b>                                                                         |                                                                                  | เกี่ยวกับกรมสรรมากร (ห้องว่าว ) เร็กกรอิเล็กกรอบิกส์   ความรู้เรื่องกายิ ) บริการอ่อมูล   ร                     |  |  |  |  |
|----------------------------------------------------------------------------------------------------|-----------------------------------------------------------------------------------|----------------------------------------------------------------------------------|----------------------------------------------------------------------------------------------------|--|--|--|--|
| SERECH<br>• Insulationity V<br>• Insulation T SEARCH                                                                                                    |                                                                                   |                                                                                  | ศาถามที่ถูกถามบ่อย : FAQ                                                                                        |  |  |  |  |
| <ul> <li>หมวดหมู่</li> <li>ภาษังโรงได้สุดพระระสะก</li> <li>ภาษังโรงได้สุดพระระสะก</li> <li>ภาษังโรงได้สัญครร</li> <li>ภาษังโรงโรงได้สัญครร</li> <li>ภาษังโรงโรงโรงโรงโรงโรงโรงโรงโรงโรงโรงโรงโรง</li></ul> | กันรา 💭 🐇<br>ทยวดหนู้ : •าบ<br>เรื่อนไข : เมะ<br>สโต่สู้เข้าระ<br>สัมหารัวอย่ายัง | พัน :[anntist,tjen<br>mathmij= ♥<br>♥ [anna Sterition<br>: 5นนี้ : 1 เมื่อวากที่ | พละวศพฎัติอย : ไม่มี ♥<br>มี : 3 พมิพิพิ้อ9 : 2551 : 7                                                          |  |  |  |  |
| ▶ affağığığını                                                                                                    | เรื่อนโทรมชา พ                                                                    | เมชีอมูลจำหวน : 47 ราย                                                           | नाम                                                                                                    |  |  |  |  |
| €สมีอาการให้สาย                                                                                                    | ล่าดัง                                                                            | เลขที่เอกสาร                                                                     | รื่องใจและสาร                                                                                                   |  |  |  |  |
|                                                                                                    | 1                                                                                 | 401858                                                                           | การศึกลอหม่อนเป็นประโพชิโต กรลึกระยวรณ์ประโพชิโตของบูตรและอิตาะกรอก                                             |  |  |  |  |
|                                                                                                    | 2                                                                                 | 402191                                                                           | การศึกษณณ์แหล่าอุปการหนี้เหตุมิยา กรรับกระการในร้างกระกรปามาจุมหรือกไม่มีเป็นได้                                |  |  |  |  |
|                                                                                                    |                                                                                   | 412229                                                                           | การศึกลอหม่อนดำรุปการมาอื่องดูมือาหารอา กระดีผู้มีเสียได้เป็นบุตรบุญธรรม                                        |  |  |  |  |
| คลิกเลือกเพื่                                                                                                    | ์<br>โอออกจากระ                                                                   | :111                                                                             | การพิกรอะน่อนทำอุปการณ์รับหลูอิอาหารอา กระมีอิอาได้ได้จิทรัศกท่างอะน่อนพระมาในฐานอยู่สะระ                       |  |  |  |  |
|                                                                                                    |                                                                                   |                                                                                  | การทักษณะมีแหล่างสุรภาพที่ แหล่งสุดการการกระบริการกระบริการกระบริการกระบริการกระบริการกระบริการกระบริการกระบริก |  |  |  |  |
| ไปหน้าหลัก                                                                                                    | เปหนาหลกกรมสรรพากร                                                                |                                                                                  |                                                                                                    |  |  |  |  |